Is my phone connected to wifi

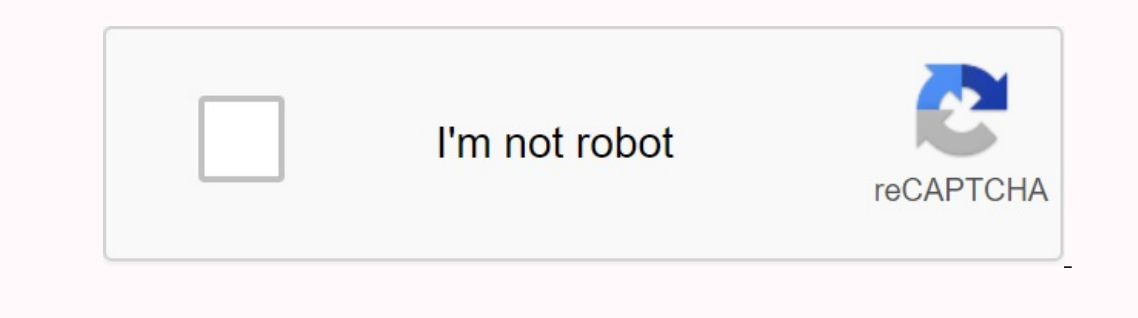

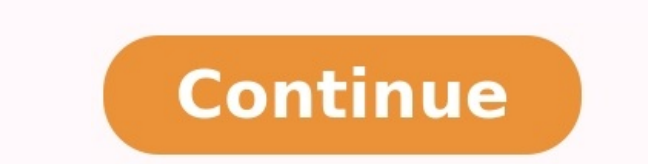

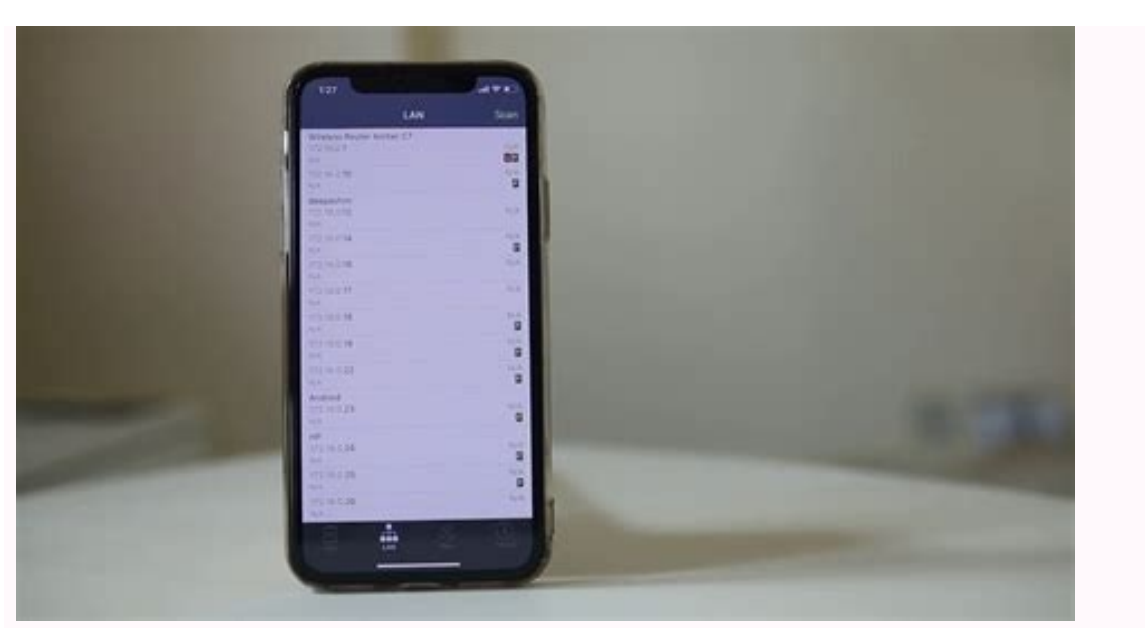

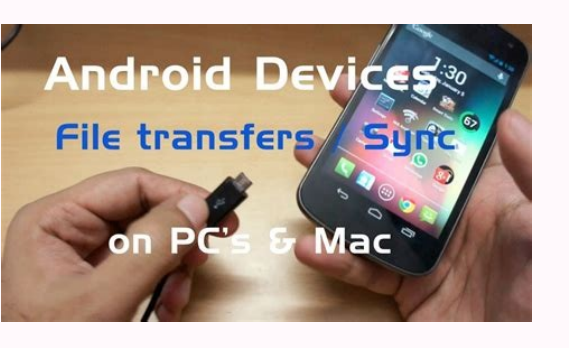

## ••••

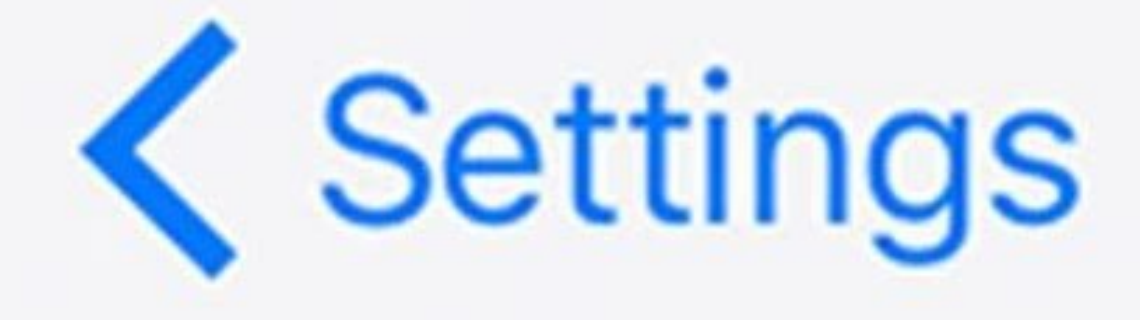

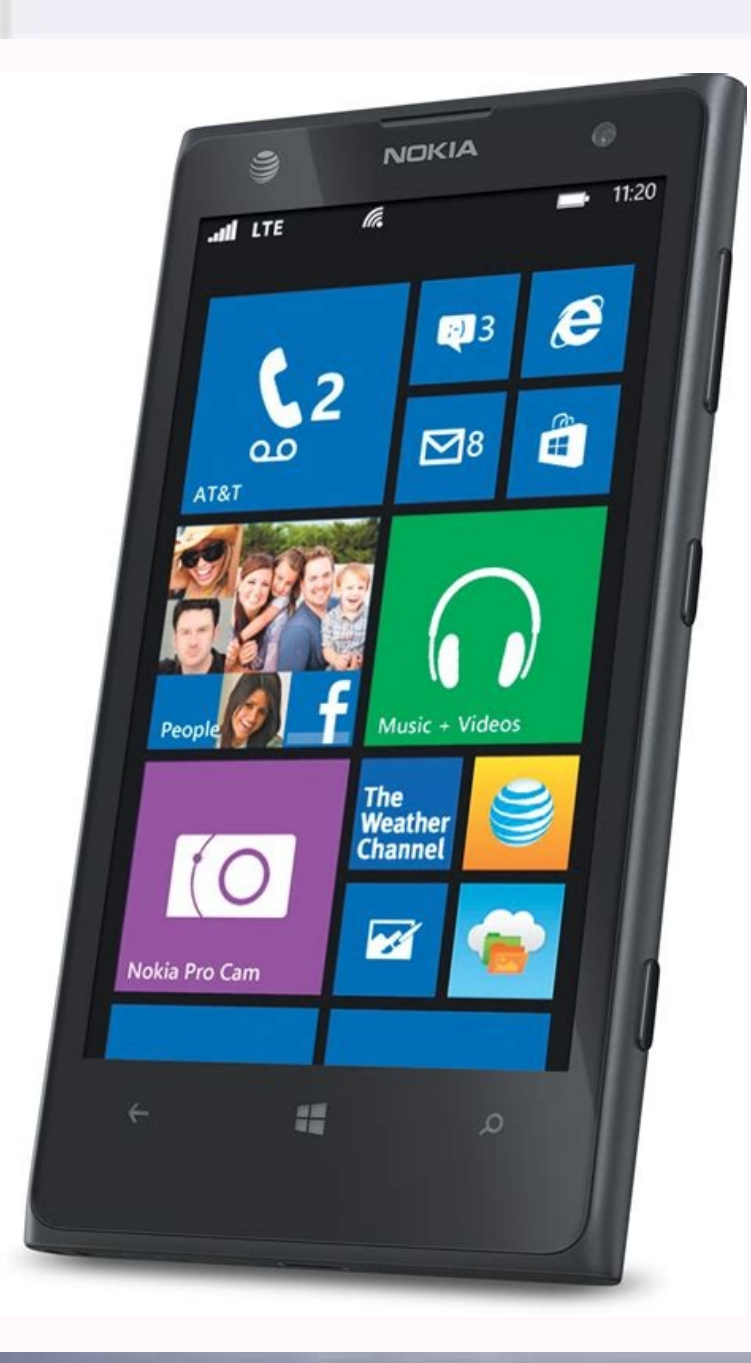

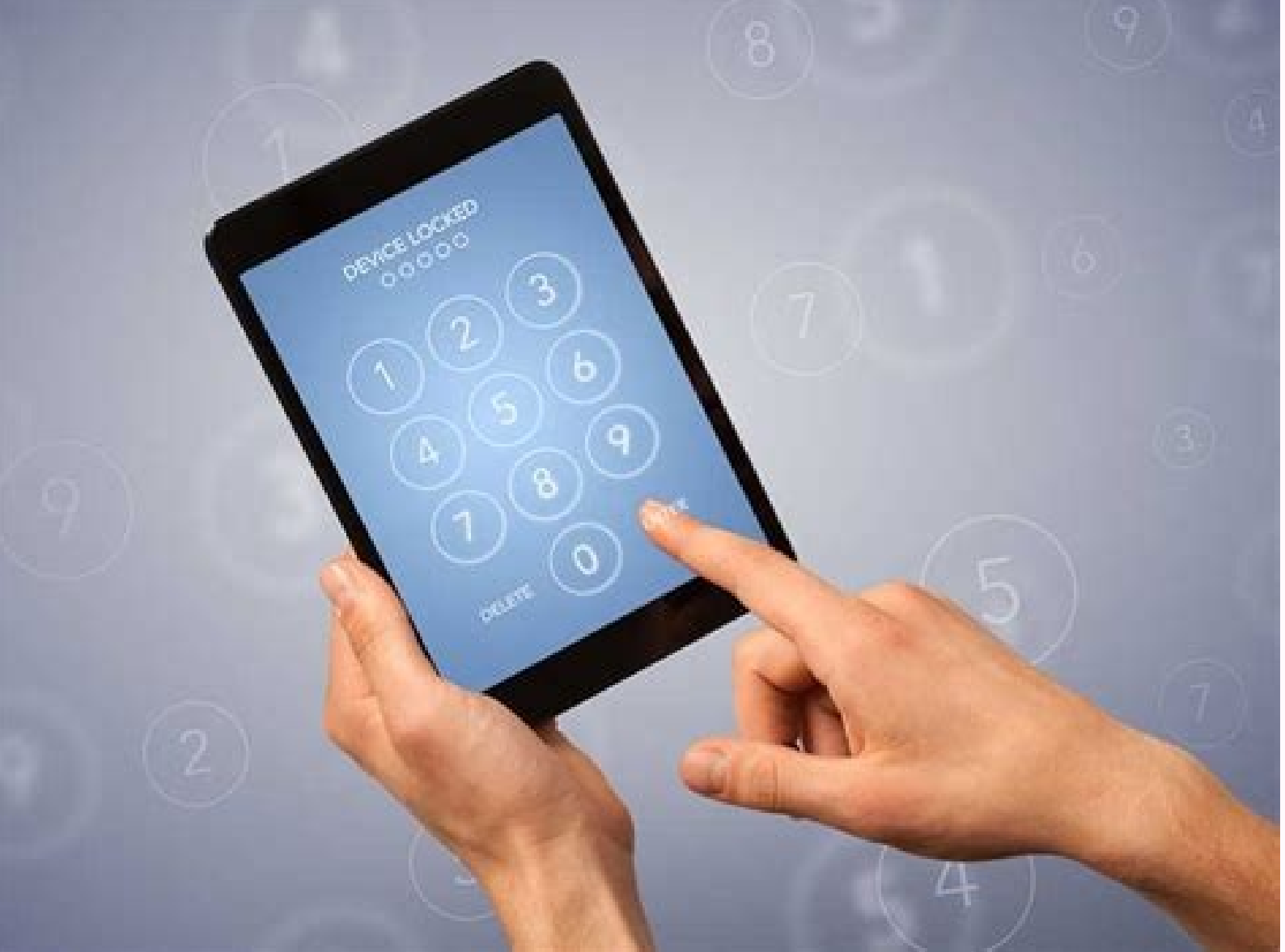

Why is my phone connected to wifi but no internet access. Why is my phone connected to wifi but not internet. Why is my phone connected to wifi but not my computer. Why is my phone connected to wifi but not working. Why is my phone connected to wifi but not working.

1 Open a browser. You can use a web browser to register with the WLAN router web interface. To set and configure your wireless network, you can use the web interface to check who is connected to your wireless router. 2 Enter the router's IP address in the addresses bar. This gives you the Internet surface of a Wlan router. The IP address of the wireless router varies according to the brand and model. Refer to the user's manual or the manufacturer's website to find the specific IP address of the router are 192.168.1.1 and 10.0.1. You can find the IP address of your router using Windows Input Query. Open the Start menu and type CMD to view the prompt. Click it to open it. Then type "ipconfig" /"all" and press µ sending. Find the IP address on the right next to the Standard Gateway screen. 3 Enter the username and password. If you have not changed username and password, enter the standard information. This may vary depending on the brand and model of your router. Refer to the user's manual or the manufacturer's website to find the router's standard user name and password. User names and common passwords are "admin" and "password". 4 Find the list of devices. You can find a list of connected devices in your router's web interface. This varies depending on the brand and model of your router. It could be "connected" or "peripheral" devices or something similar. View the name of the device and the Mac address of each connected device. If you find that the devices do not belong, be sure to use WPA2 PSK encryption. This forced all the devices connected to updating the new password to restore the connection. 1. Open a registration request. This can be found in Windows 8 or subsequent versions by pressing the Windows key and typing CMD. You can do it in the upper right corner and type terminal in the search bar, then click on the terminal. 2 Enter "Arp -a" in the window. 3 Look at the IP addresses. The IP addresses starting with the same numbers as the router's IP (for example 192.168) are connected to the router. View the IP address and Mac address. In general, you will find the Mac address of the device in the settingsNetwork or Internet or Information on the device. You can find Windows, Mac, Mac, iPhone, Samsung Galaxy Mac. Display 1 in your web browser at . You can use any web browser at . You can use any web browser. 2 Scroll down and click Download the entire installation of Wireless Network Watcher. This is the second link in the "Review" page section. 3 Click on the installation file and follow the instructions. Downloaded files are in the download folder. Click on the wnetwatcher\_stup.exe file. This opens an installation program for wireless network surveillance is open once the installation is completed. 4 Open the wireless monitor. It has a symbol that looks like an eyeball above the WLAN router. To find it, click on Windows Menu and enter Wires Wires Network Watcher. Click on the character to open. After the start, Wireless Network Worker automatically analyzes your network, use the "Device name" column, as well as the router it is connected. 5 Click on the "recovery" triangle symbol. It is located in the upper left corner without wireless network observer. It is again to scan your network and will be displayed by a list of connected devices. Add advertising a new question. Ask if I don't have access to a computer, can I use my smartphone? You can download the router control program, then display the list of connected devices on your phone. In your router configuration is the point connected to the connected devices? They appear on the list of Hotspot devices. You may need to register, and if it is on your phone, it must be listed in your phone menu. I don't know one of the devices. What should I do? It may be a device you don't remember. However, it is also possible that you change your WLAN password (make sure you use WPA2), then connect all your devices again. Show additional answers to the question "\$Thumbs\_resposse § § § § Advertising written by the author of Wikihow Technology, the article was also copied by Wikihow. Travis Boles is the author and technology editor. Travis has experience in writing items on technical subjects by providing customer support for software and applicationdesign. It specializes in Windows, MacOS, Android, iOS, and Linux platforms. He studied graphic design at Pikes Peak Community College. This article has been reviewed 709,266 times. Co-Authors: 14 Updated: 2022 Oct 3 See: Category 709 266: Network Security | Wireless network impression Please send fan letters to the authors We thank all the authors for creating a page that has been read 709.266 times. Isn't it angry when our phone is connected to Wi-Fi, but without Internet? Wi-Fi connection does not necessarily mean that you have access to the online world. connected to the internet. In fact, there are many reasons why your phone is connected to Wi-Fi without internet? On your mobile phone, you may face internet connection issues even if you have a WiFi connection wherever you are. The main cause of this problem can therefore be related to equipment or service providers. This chapter provides several main factors that prevent access to the web even if the phone is connected to Wi-Fi. First of all, problems with your Internet provider can have serious problems. The thread or your subscription may end. For whatever reason, one of the route bulbs is constantly flashing. You can also confirm it by checking the internet connection on other devices connection page. This reduces network flow and allows only authorized users to reach the site. If this is a problem, you will find a questions icon in the Wi-Fi network and the system will ask you to connect. Click the button to point to the page where you will need to enter your username and password. Router or modem problems or have you checked the route or modem wires? If it is disconnected, it is impossible to use the Internet not only via Wi-Fi, but also via Ethernet. In addition, there may be serious network devices. So if your route or modem is too old, you need to fix it. If your Wi-Fi is working, but the internet isn't working, you can read our article on how to fix it. By connecting to the public hotspot on the Internet isn't working, but the internet isn't working, but the internet isn't working, but the internet isn't working, but the internet isn't working is too old, you need to fix it. provide us with an internet connection. It may seem strange, but most of us make this stupid mistake from time to the Internet. Problems with your mobile device The Internet may not work if there is a problem with your smartphone. Well, some hardware or software issues can prevent you from accessing the internet, you must do your job. How to fix my phone is connected to wifi but no internet. There are no easy or hard ways to fix my wifi connected phone without internet. Here we will focus on the basic and easiest methods that anyone can use to solve the problem. Repeat your Wi-Fi off and on again first. Usually internal problems and bugs damage our mobile devices. When we reconnect our Wi-Fi, they fix the problem and help us get online. In addition, you can also restart your smartphone. If this simple method doesn't work, try the other fixes below. Sometimes you forget the network and re-enter it, your phone may have problems. Thus, if you forget the network and re-enter it, your smartphone. If this simple method doesn't work, try the other fixes below. to forget and reconnect to a Wi-Fi network on Android: Go to "Settings" and select "Connection". Then choose Wi-Fi and connect to the network you want to forget about. The settings icon next to the wi-Fi name. Note in the lower right corner of the screen. re-enter the password on iPhone are very similar to the steps on Android: go to the settings page and select Wi-Fi. Now select the network. Finally, you can enter your password and reconnect to the network. Contact your Internet Service Provider. If your Internet connection is not restored, contact your Internet Service Provider. State your problem clearly and tell us about the solutions you've tried. Now follow the procedures they ask you to. If nothing works, you should look for a better provider. Unplug your router and try again, that's the first thing to do. Your Internet provider will ask you to do this. Indeed the shutdown and re -turning on the router is one of the most reliable methods that can be used to restore the lost connection. However, many Internet users consider this idea useless. But the truth is that the reloading of the router there are many ways to restart the router. In fact, different brands have different settings. You can also use the terminal of the operating system. However, using the Reset button on the router. The best way to restart the network device: first find the reset button is the best way to restart the network device. will lead to the removal of all data from the router. After resetting the device, go to the router settings to reconfigure Wi-Fi. Even if the discharge of the router does not work, choose the user mode of DNS, the problem is exactly on the phone. Therefore, the first way we recommend is to change the DNS server. Some Internet providers do not offer a good DNS service. This may be the reason that you use the Internet on your phone connected to Wi-Fi. Therefore, the choice of user DNS should help solve the problem. Among other things, we recommend using Google DNS. Android: The method depends on the brand, but you can easily find similar settings on the phone. How to choose the user DNS mode on the Android device: Open the settings and you can go to calls. And choose to save. You can use DNS.google for Google DNS. In addition, you can perform the following actions to change the DNS server: go to the Wi-Fi page in the "Connection" section. Take the "Settings of the connected network" and select "Additionally". Select the parameters of the line and change them to static. Enter DNS 1 and DNS 2 manually and select save. If you want to use Google DNS, you can use 8.8.8.8 or 8.8.4.4. On the iPhone or iPad: Open iOS settings and go to Wi-Fi in the DNS server, select Add to addEnter your private or Google DNS here. Enlightn Wlan Mac Randomization If the DNS server modification does not solve the problem, try to turn on the WLAN Mac randomization. After activate the random randomness of Wi-Fi-Mac on the Android phone: first make sure you activated the programmer's option. To do this, call the settings and select "by phone". Choose "Software Information" and press the compilation number seven times. After their completion, the programming options are activated. Return to the settings and select "by phone". down and activate the improved Wi-Fi MAC randomization function. iPhone: To benefit from maca randomness on iOS devices, we have a function called private Wi-Fi Address. In general, the option is enabled by default. But if you have doubts, here is a general idea on how to activate the service on your iPhone: Start settings and open Wi-Fi. Choose a connected Wi-Fi network and search for a private Wi-Fi network. If it is enabled, disable the option to activate it. Reset the network settings on your mobile phone. If none of the methods work, you need to reset the network settings on your mobile phone. Android smartphone and follow this guide: Open calls and get access to general administration. Select Reset and Reset Network Settings on the iOS device, go to the settings and follow the following: Browse and general. Scroll down and choose, choose or reset the iPhone. Then reset and choose reset network settings. Finally, enter the correct success code and the settings will be restored. It should be expected that your phone, even if the network settings will be restored. It should be expected that your phone has a problem. If you have software problems, try to reset the device for factory settings. If the problem is repeated, we recommend a visit to the nearest service center. I hope that this will help to solve the problems with the equipment on the phone. Frequently asked questions How can I create a hotspot on a phone connected to a wlan network? It is not possible to create a hotspot on mobile devices The network is usually automatically outside Wi-Fi when you turn on the box. However, there are third part applications that help you do so. Why does Wi-Fi work on my computer? Wi-Fi can work on my computer? Wi-Fi can work on my computer? Wi-Fi can work on my computer? Wi-Fi can work on my computer? Wi-Fi can work on my computer? Wi-Fi work on my computer? Wi-Fi can work on my computer? Wi-Fi work on my computer? Wi-Fi can work on my computer? Wi-Fi can work on my computer? Wi-Fi can work on my computer? Wi-Fi can work on my computer? Wi-Fi work on my computer? Wi-Fi work on my comput if the Internet works well on your mobile phone, try to connect your computer using a local network. What is the difference between the MAC address and the IP address? The MAC address is your mobile phone or your physical address. On the other hand, the IP address is a unique address that helps the phone or computer to connect to the network. network